## パソコンを使いやすくする

(2)Windows画面の文字を大きくする

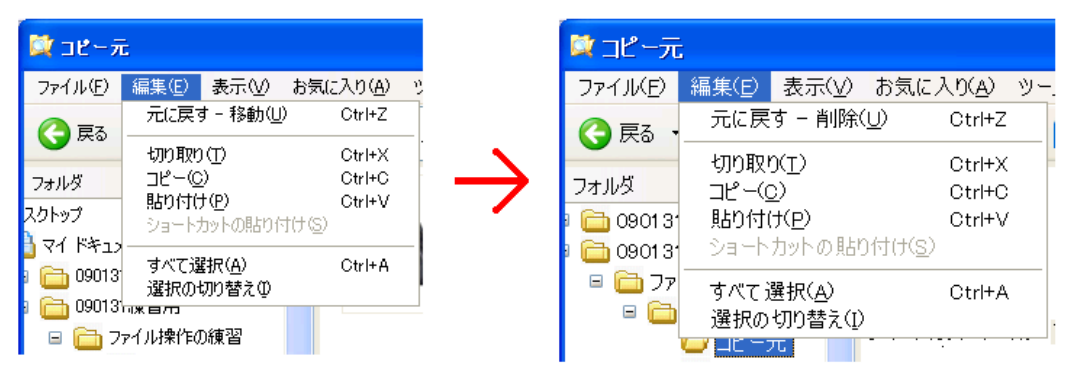

画面

 $\mathbb{Q}$ 

¥

設

適用(A)

詳細設定(⊻),

1522*47 //* 155255m 🦄 NW/DN# (Gad5)

全般 アダプタ モニタ トラブルシューティング 色の管理

画面の解像度が高いため、画面の項目が小さくなり見え を増やすと見やすくできます。フォント サイズのみを変更 ? をクリックしてから [デザイン] タブに移動してください。

画面

DPI 設定(D)

大きなサイズ (120 DPI) 通常のサイブ (96 DPI) 大きなサイズ (120 DPI)

Windows 画面の文字が小さくありませんか? 上の図(右)のように文字が大きく出来ます。

- コントロールパネルの[画面]をクリックする。
  →「画面のプロパティ」が開く
- 2-1. [設定]タブを選択(クリック)する。
- 2-2. 右下にある[詳細設定(V)]ボタンをクリックする。 →パソコンに組み込まれているモニター用ドライブの 定画面が開く
- 3-1. [全般]タブを選択(クリック)する。
- 4-1. [適用(A)]ボタンをクリックする。
- 4-2. [OK] ボタンをクリックする。
- 5. 途中で

[DP1設定の変更]ウィンドウが出たら→[OK]ボタンをクリックする。 [全般]ウィンドウが出たら→[はい(Y)]ボタンをクリックする。

6. [OK]ボタンをクリックして、「画面のプロパティ」を閉じる。

以上です。